中学生保護者の皆様へ

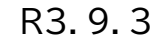

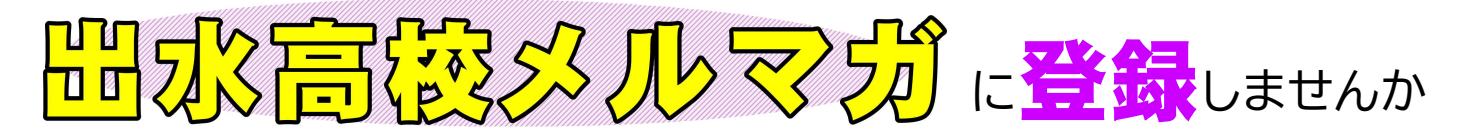

出水高校では,中学生保護者の皆様や地域の方々などに向け,「出水高校メルマガ」を配信します。 「『出水高校だより』カラー版」など,出水高校のHOTな話題や役に立つ情報をいち早くお届けします。 登録方法はとても簡単,もちろん無料です。 この機会にぜひご登録ください。

- 1 「出水高校メルマガ」には、下の手順に従って登録してください。いつでもどなたでも登録できます。退会はいつ でも自由です。
- 2 アプリのインストールによる個人情報の収集は一切ありません。また本校が、登録者の個人情報をお尋ねしたり、 他の目的に利用することも絶対にありません。(「出水高校メルマガ」には、在校生向けの連絡は配信されません)

## 「出水高校メルマガ」登録の方法 iPhone用 【手順1】右のQRコードから、「あんしんメール」アプリをインストール(無料)。 【手順2】 「あんしんメールアプリ」を起動し、「新規登録」をクリック 【手順3】 グループ画面の「追加(画面右上)」をクリック 【手順4】下のQRコードを読み取るか.またはメールアドレスを直接入力して. Android用 「グループに登録」をクリック メールアドレスを直接入力する場合(半角英数で) メールアドレス読込用 QRコード izmhs@ansin-anzen.jp 【手順5】(1)【登録者名】欄が表示されるので,登録される方のお名前を入力 (2) **[登録者所属]**欄は, その他を選択 (3) 〔生徒情報(1人目)〕欄の〔学年組〕は未選択を選択、〔生徒氏名〕には、メルマガ と入力 【手順6】 入力後,「登録」をクリックし,グループ画面に「鹿児島県立出水高等学校」と表示されたら登録完了 |アプリがインストールできない場合には,次の方法をお試しください。 【手順1】メール(e-mailなど)を起動し、下のアドレスに空メールを送信(「件名」には、「あ」など任意の文字を入れる) 指定受信設定 izmhs@ansin-anzen.jp 空メール送信先 変更のガイド (すべて半角英数字で) 【手順2】返信メール本文に記載されたURLをクリックし,続いて画面下の「本登録画面へ」をクリック 【手順3】表示された登録画面の項目に必要事項を入力し(上記「手順5」に同じ),「入力内容確認」をクリック 【手順4】登録内容に間違いが無ければ「登録」をクリック。「登録完了」画面が表示されると登録完了 ※ <u>空たしを送っても返信がない場合には、携帯の「指定受信設定」を変更する必要があります</u>(右のQRコード参照)。

登録がうまくできない場合には、出水高校までお気軽にお問い合わせください。 電話 0996-62-0281 mail izumi@edu.pref.kagoshima.jp 担当 草木迫(教頭)